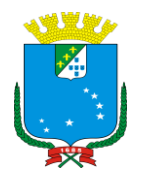

PREFEITURA DE SÃO LUÍS SECRETARIA MUNICIPAL DA FAZENDA – SEMFAZ SUPERINTENDÊNCIA DA ÁREA DE INFORMÁTICA

## 1 - Entrar no STM - Nota Fiscal - Declaração - Emissão de Declaração

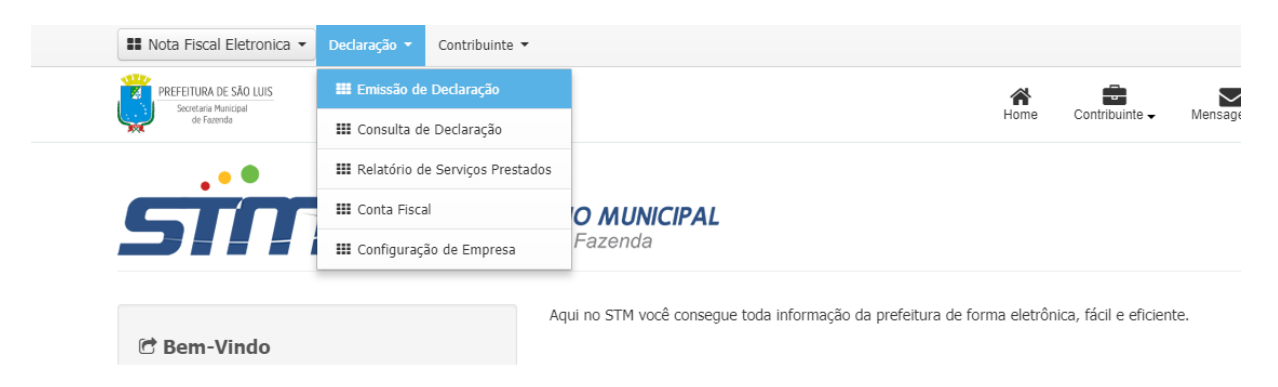

## 2 – Preencher Tributação do Serviço Prestado Emissão de Declaração

| Prestador/Tomador do Serviço                                                                                                  | Atividades/Tributação do Serviço                                     | Mapa de Composição | Detalhamento da Nota/Declaração                                       |                                                     |
|----------------------------------------------------------------------------------------------------|----------------------------------------------------------------------|--------------------|-----------------------------------------------------------------------|-----------------------------------------------------|
| nforme a Atividade:*                                                                                                    |                                                                      |                    |                                                                       |                                                     |
| 691250000 - CARTORIOS                                                                                                    |                                                                      |                    |                                                                       |                                                     |
| nforme o Serviço:*                                                                                                    |                                                                      |                    |                                                                       |                                                     |
| 2101 - SERVIÇOS DE REGI                                                                                                    | ISTROS PÚBLICOS, CARTORÁRIOS E N                                     | IOTARIAIS.         |                                                                       |                                                     |
| erviço:                                                                                                    |                                                                      |                    |                                                                       |                                                     |
|                                                                                                    | STROS PÚBLICOS. CARTORÁRIOS E N                                      | OTARIAIS.          |                                                                       |                                                     |
| LIVI - SERVIÇOS DE REGI                                                                                                    |                                                                      |                    |                                                                       |                                                     |
| 2101 - SERVIÇOS DE REGI                                                                                                    |                                                                      |                    |                                                                       |                                                     |
| 2101 - SERVIÇOS DE REGI                                                                                                    |                                                                      |                    |                                                                       |                                                     |
| 2101 - SERVIÇOS DE REGI                                                                                                    |                                                                      |                    |                                                                       |                                                     |
| zioi - Serviços de Resi                                                                                                    |                                                                      |                    |                                                                       |                                                     |
| Dados da Atividad                                                                                                    | e                                                                    |                    |                                                                       |                                                     |
| Dados da Atividad                                                                                                    | e                                                                    |                    |                                                                       |                                                     |
| Dados da Atividad Local da Incidência:                                                                                        | e<br>Dedução:                                                        |                    | Itens:                                                                |                                                     |
| Dados da Atividad Local da Incidência: istabelecimento do Prestador                                                           | e<br>Dedução:<br>CARTÓRIO                                            |                    | Itens:<br>Permite n?o tribu                                           | taveis                                              |
| Dados da Atividad Local da Incidência: stabelecimento do Prestador Tributação do Sen                                          | e<br>Dedução:<br>CARTÓRIO<br>VIÇO Prestado                           |                    | Itens:<br>Permite n?o tribu                                           | tavels                                              |
| Dados da Atividad Local da Incidência: Tributação do Ser Local da Prestação:*                                                 | e<br>Dedução:<br>CARTÓRIO<br>VIÇO Prestado<br>Tributação:            |                    | Itens:<br>Permite n?o tribu<br>Tipo de Recolhimento:*                 | taveis<br>Alíquota (%):*                            |
| Dados da Atividad  Accal da Incidência:  istabelecimento do Prestador  Tributação do Seru  .ocal da Prestação:*  MA  SAO LUIS | e<br>Dedução:<br>CARTÓRIO<br>VIÇO Prestado<br>Tributação:<br>TRIBUTÁ | •<br>VEL           | Itens:<br>Permite n?o tribu<br>Tipo de Recolhimento:*                 | Alíquota (%):*<br>5,00                              |
| Dados da Atividad ocal da Incidência: stabelecimento do Prestador Tributação do Serr ocal da Prestação:* MA  SAO LUIS         | e<br>Dedução:<br>CARTÓRIO<br>VIÇO Prestado<br>Tributação:<br>TRIBUTÁ | •<br>VEL           | Itens:<br>Permite n?o tribu<br>Tipo de Recolhimento:*<br>PRÓPRIO      | Aliquota (%):*<br>5,00                              |
| Dados da Atividad acal da Incidência: tabelecimento do Prestador Tributação do Sen ocal da Prestação:* MA  A SAO LUIS         | e<br>Dedução:<br>CARTÓRIO<br>viço Prestado<br>Tributação:<br>TRIBUTÁ | VEL                | Itens:<br>Permite n?o tribu<br>Tipo de Recolhimento:*<br>TIPO PRÓPRIO | Aliquota (%):*<br>• 5,00<br>• 7 Tr para o próximo p |

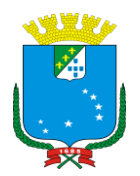

## PREFEITURA DE SÃO LUÍS SECRETARIA MUNICIPAL DA FAZENDA – SEMFAZ SUPERINTENDÊNCIA DA ÁREA DE INFORMÁTICA

3 – Informar o valor do faturamento já deduzindo o desconto do FERJ ou FERC, a exemplo abaixo um faturamento de 100.000,00

| restador/Tomador do Serviç | ;o Atividades/Tributação | do Serviço | Mapa de Composição | Detalhamer | nto da Nota/Declaração |           |         |   |
|----------------------------|--------------------------|------------|--------------------|------------|------------------------|-----------|---------|---|
| īpo de Dedução:*           | Valor do Faturamento:*   | Valor De   | edução:*           |            |                        |           |         |   |
| •                          | 0,00                     | 0,00       |                    |            |                        |           |         |   |
|                            |                          | + Adie     | cionar             |            |                        |           |         |   |
| Tipo de Dedução            |                          | Valor Tota | al Declaração      |            | Valor Dedução          |           | Remover |   |
| FERJ                       |                          |            |                    | 85.000,00  |                        | 12.000,00 | ×       |   |
| FERC                       |                          |            |                    | 85.000,00  |                        | 3.000,00  | ×       |   |
|                            |                          |            |                    |            |                        |           |         |   |
|                            |                          |            |                    |            |                        | ***       | «       | ~ |
|                            |                          |            |                    |            |                        |           |         |   |

4- Informar novamente o valor Tributável (faturamento – deduções) e os valores Não Tributáveis (deduções), a exemplo abaixo o valor tributável de 85.000 e deduções 12.000 e 3.000 dando total de faturamento de 100.000,00.

| Emissão de Declaraçã                    | ão                                 |              |             |                                           |      |                               |          |                    |              |           |       |    |
|-----------------------------------------|------------------------------------|--------------|-------------|-------------------------------------------|------|-------------------------------|----------|--------------------|--------------|-----------|-------|----|
|                                         |                                    |              |             |                                           |      |                               |          |                    |              |           |       |    |
| Prestador/Tomador do Serviço            | Atividades/Tributação do Serviço   | Mapa de Comp | osição      | Detalhamento                              | da N | lota/Declaração               |          |                    |              |           |       |    |
| Referência da declaração:               |                                    |              |             |                                           |      |                               |          |                    |              |           |       |    |
| 08/2018                                 |                                    |              |             |                                           |      |                               |          |                    |              |           |       |    |
| Descrição da Declaração:                |                                    |              |             |                                           |      |                               |          |                    |              |           |       |    |
| Movimento apurado no mês 0              | 8/2018                             |              |             |                                           |      |                               |          |                    |              |           |       |    |
| ≡ Itens do Serviço                      | . ~                                |              |             |                                           |      |                               |          |                    |              |           |       |    |
| Tipo De                                 | scriçao                            |              |             | Qta                                       |      |                               | Valor Un | tario              | 0.00         | +         |       |    |
|                                         |                                    |              |             |                                           |      |                               |          |                    | 0,00         |           |       |    |
| Тіро                                    | Descrição do Item                  | (            | Qtd.        |                                           | v    | alor Unitário                 |          | Valor To           | al           |           | Remov | er |
| TRIBUTÁVEL                              | Atos Praticados                    |              |             | 1,0                                       | 0    | 85                            | 5.000,00 |                    |              | 85.000,00 | 3     | ٢  |
| NÃO TRIBUTÁVEL                          | deduções FERJ                      |              |             | 1,0                                       | 0    | 12                            | 2.000,00 |                    |              | 12.000,00 | 3     | ¢  |
| NÃO TRIBUTÁVEL                          | Deduções FERC                      |              |             | 1,0                                       | 0    | 3                             | 3.000,00 |                    |              | 3.000,00  | 3     | •  |
|                                         |                                    |              |             |                                           |      |                               |          |                    | **           | «         | *     | ** |
| 🛢 Valores                               |                                    |              |             |                                           |      |                               |          |                    |              |           |       |    |
| Valor da Nota Fiscal:<br>R\$ 100.000,00 | Valor do Serviço:<br>R\$ 85.000,00 |              | V<br>D<br>R | /alor da<br>Dedução/Composição<br>\$ 0,00 | D:   | Valor do ISS:<br>R\$ 4.250,00 |          | Valor I<br>R\$ 0,0 | Redução<br>) | da BC:    |       |    |
| III Impostos Federais                   |                                    |              |             |                                           |      |                               |          |                    |              |           |       |    |

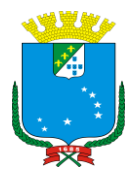

## PREFEITURA DE SÃO LUÍS SECRETARIA MUNICIPAL DA FAZENDA – SEMFAZ SUPERINTENDÊNCIA DA ÁREA DE INFORMÁTICA

5 – Após – Clicar em visualizar Declaração e verificar se esta tudo correto conforme imagem abaixo :

| -                   | P                       | REFEIT                                 | URA DE                                     | SÃO LUÍ                             | ÍS                    |                            | Número                          | o da Decla              | iração      |                  |                  |
|---------------------|-------------------------|----------------------------------------|--------------------------------------------|-------------------------------------|-----------------------|----------------------------|---------------------------------|-------------------------|-------------|------------------|------------------|
| Ļ                   | SEC<br>Declara<br>E     | CRETARIA<br>ação Mensa<br>Extrajudicia | MUNICIPAL<br>Il de Serviç<br>lis Eletrônic | DE FAZE<br>os Para Se<br>ca - DMSSE | NDA<br>erventia<br>Ee | as                         | Mês/An<br>Có <mark>di</mark> go | o da Emis<br>de Verific | sação       |                  | ٩L               |
|                     |                         |                                        | Pi                                         | RESTADOR                            | DE SE                 | RVIÇOS                     | s                               |                         |             |                  |                  |
|                     | Nome do Dele            | gatário:                               |                                            |                                     |                       |                            | la contra de la                 |                         |             |                  |                  |
|                     | CPF:                    |                                        |                                            |                                     |                       |                            | Inscriça                        | o municipai:            |             |                  |                  |
|                     | Endereço.<br>Municínio: | SAULUS                                 |                                            | LIE                                 | . MA                  | Email                      |                                 |                         |             | Telefor          | no: (98) 3238864 |
|                     | womorpio.               | SAU LUIS                               | IDE                                        | NTIEICACÃ                           |                       |                            |                                 |                         |             | releioi          | 10. (50) 3230001 |
|                     | Nome / Razão            | Social                                 | IDE                                        | NTIFICAÇA                           | U DE C                | ARTUR                      | au                              |                         |             |                  |                  |
|                     | CNPJ:                   |                                        |                                            |                                     |                       |                            | Inscrição                       | Municipal:              | 87573001    |                  |                  |
|                     |                         |                                        |                                            |                                     |                       |                            |                                 |                         | 01010001    | •                |                  |
|                     |                         |                                        | DISC                                       |                                     |                       | SERVIC                     | :05                             |                         |             |                  |                  |
| Descrição:MOVIMENTO | APURADO NO MÊS 08/2     | 2018                                   | Disc                                       | KIIWIINAÇA                          | 0000                  | SERVIÇ                     | çOS                             |                         |             |                  |                  |
|                     |                         |                                        |                                            |                                     |                       |                            |                                 |                         |             |                  |                  |
|                     |                         |                                        |                                            |                                     |                       |                            |                                 |                         |             |                  |                  |
|                     |                         |                                        |                                            |                                     |                       |                            |                                 |                         |             |                  |                  |
| Tipo do Item        | Item                    |                                        |                                            |                                     |                       |                            |                                 | Quantidade              | Valor Unitá | rio (R\$)        | Valor Tota       |
| TRIBUTÁVEL          | ATOS PRATICADO          | s                                      |                                            |                                     |                       |                            |                                 | 1,00                    | 8           | 5.000,00         | 85               |
| NÃO TRIBUTÁVEL      | DEDUÇÕES FERJ           |                                        |                                            |                                     |                       |                            | 1                               | 1.00                    | 1           | 2.000.00         | 42               |
|                     |                         |                                        |                                            |                                     |                       |                            |                                 |                         |             |                  | 1 12             |
| NÃO TRIBUTÁVEL      | DEDUÇÕES FERC           |                                        |                                            |                                     |                       |                            |                                 | 1,00                    |             | 3.000,00         | 3                |
| NÃO TRIBUTÁVEL      | DEDUÇÕES FERC           |                                        |                                            |                                     |                       |                            |                                 | 1,00                    |             | 3.000,00         | 3                |
| NÃO TRIBUTÁVEL      | DEDUÇÕES FERC           |                                        |                                            |                                     |                       |                            |                                 | 1,00                    |             | 3.000,00         | 3                |
| NÃO TRIBUTÁVEL      | DEDUÇÕES FERC           |                                        |                                            |                                     |                       |                            |                                 | 1,00                    |             | 3.000,00         | 3                |
| NÃO TRIBUTÁVEL      | DEDUÇÕES FERC           |                                        |                                            |                                     |                       |                            |                                 | 1,00                    |             | 3.000,00         | 3                |
| NÃO TRIBUTÁVEL      | DEDUÇÕES FERC           |                                        |                                            |                                     |                       |                            |                                 | 1,00                    |             | 3.000,00         | 3                |
| NÃO TRIBUTÁVEL      | DEDUÇÕES FERC           |                                        |                                            |                                     |                       |                            |                                 | 1,00                    |             | 3.000,00         | 3                |
| NÃO TRIBUTÁVEL      | DEDUÇÕES FERC           |                                        |                                            |                                     |                       |                            |                                 | 1,00                    |             | 3.000,00         | 3                |
| NÃO TRIBUTÁVEL      | DEDUÇÕES FERC           |                                        |                                            |                                     |                       |                            |                                 | 1,00                    |             | 3.000,00         | 3                |
| NÃO TRIBUTÁVEL      | DEDUÇÕES FERC           |                                        |                                            |                                     |                       |                            |                                 | 1,00                    |             | 3.000,00         | 3                |
| NÃO TRIBUTÁVEL      | DEDUÇÕES FERC           |                                        |                                            |                                     |                       |                            |                                 | 1,00                    |             | 3.000,00         | 3                |
| NÃO TRIBUTÁVEL      | DEDUÇÕES FERC           |                                        |                                            |                                     |                       |                            |                                 | 1,00                    |             | 3.000,00         | 3                |
| NÃO TRIBUTÁVEL      | DEDUÇÕES FERC           |                                        |                                            |                                     |                       |                            |                                 | 1,00                    |             | 3.000,00         | 3                |
| NÃO TRIBUTÁVEL      | DEDUÇÕES FERC           |                                        |                                            |                                     |                       |                            |                                 | 1,00                    |             | 3.000,00         | 3                |
| NÃO TRIBUTÁVEL      | DEDUÇÕES FERC           |                                        |                                            |                                     |                       |                            |                                 | 1,00                    |             | 3.000,00         | 3                |
| NÃO TRIBUTÁVEL      | DEDUÇÕES FERC           |                                        |                                            |                                     |                       |                            |                                 | 1,00                    |             | 3.000,00         | 3                |
| NÃO TRIBUTÁVEL      | DEDUÇÕES FERC           |                                        |                                            |                                     | AMEN                  | T0 = R                     | \$ 100 0                        | 1.00                    |             | 3.000,00         | 3                |
| NÃO TRIBUTÁVEL      | DEDUÇÕES FERC           | V.<br> Bas                             | ALOR TOTAL                                 | L DO FATUR                          | RAMEN                 | TO = R                     | \$ 100.0                        | 1.00                    | Valor do 1  | 3.000,00<br>SS:  | 3                |
| NÃO TRIBUTÁVEL      | Deduções:               | V/<br>R\$ 0,00                         | ALOR TOTAI<br>e de Cálculo:                | L DO FATUF<br>R\$ 85.00             | RAMEN<br>0,00         | TO = R                     | \$ 100.0                        | 00,00                   | Valor do I  | 3.000,00<br>SS:  | R\$ 4.25         |
| NÃO TRIBUTÁVEL      | DEDUÇÕES FERC           | V/<br>R\$ 0,00                         | ALOR TOTAI<br>e de Cálculo:                | L DO FATUF<br>R\$ 85.00<br>OUTRAS I | AMEN                  | TO = R<br>íquota:<br>MAÇOE | \$ 100.0                        | 00,00<br>5,009          | Valor do I  | 3.000,00<br>SS:  | R\$ 4.2          |
| NÃO TRIBUTÁVEL      | Deduções:               | V/<br>R\$ 0,00                         | ALOR TOTAI<br>e de Cálculo:                | L DO FATUF<br>R\$ 85.00<br>OUTRAS I | AMEN<br>0,00          | TO = R<br>íquota:<br>MAÇOE | \$ 100.0                        | 00,00<br>5,009          | Valor do I  | 3.000,00<br>SS:  | R\$ 4.2          |
| NÃO TRIBUTÁVEL      | Deduções:               | V/<br>R\$ 0,00                         | ALOR TOTAI<br>e de Cálculo:                | L DO FATUF<br>R\$ 85.00<br>OUTRAS I | AMEN<br>0,00          | TO = R<br>iquota:<br>MAÇOE | \$ 100.0                        | 00,00                   | Valor do IS | 3.000,00<br>SSS: | R\$ 4.25         |

6 – Após clicar em Emitir Declaração .

7 - Ir em Lançamento de tributos - Extrato de Débitos e Emitir a Guia DAM .